การประชุมวิสามัญผู้ถือหุ้นครั้งที่ 1/2565 บริษัท ทีคิวเอ็ม คอร์ปอเรชั่น จำกัด (มหาชน)

CORPORATION PUBLIC COMPANY LIMITED

วันพฤหัสบดีที่ 18 สิงหาคม เวลา 14.00 น. ผ่านสื่ออิเล็กทรอนิกส์ (E-EGM) ณ บริษัท ทีคิวเอ็ม คอร์ปอเรชั่น จำกัด (มหาชน) วาระการประชุมวิสามัญผู้ถือหุ้น ครั้งที่ 1/2565

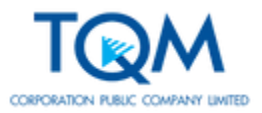

- วาระที่ 1 พิจารณารับรองรายงานการประชุมสามัญผู้ถือหุ้นประจำปี 2565
- วาระที่ 2 พิจารณาอนุมัติเปลี่ยนแปลงชื่อบริษัท
- วาระที่ 3 พิจารณาอนุมัติเปลี่ยนแปลงตราประทับของบริษัท
- วาระที่ 4 พิจารณาอนุมัติแก้ไขเพิ่มเติมหนังสือบริคณห์สนธิ ข้อ 1.
- วาระที่ 5 พิจารณาอนุมัติแก้ไขเพิ่มเติมข้อบังคับของบริษัท
- วาระที่ 6 พิจารณาอนุมัติแต่งตั้งกรรมการเพิ่มเติมจำนวน 1 ท่าน วาระที่ 7 พิจารณาเรื่องอื่น ๆ (ถ้ามี)

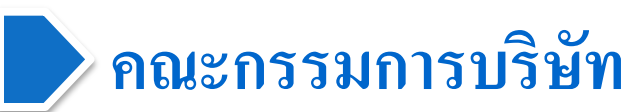

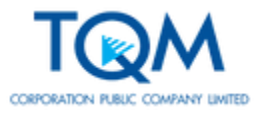

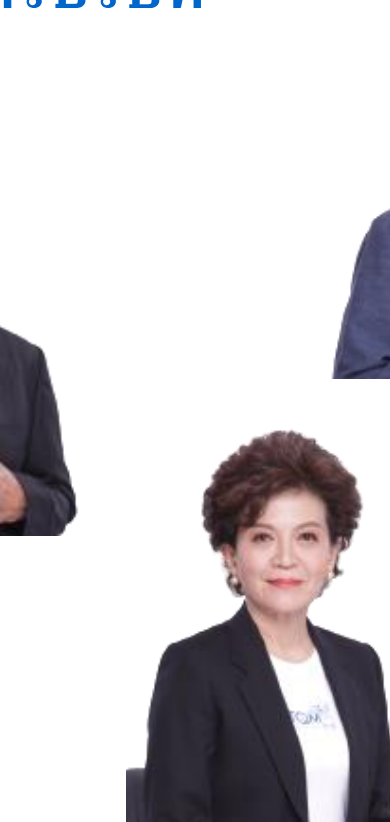

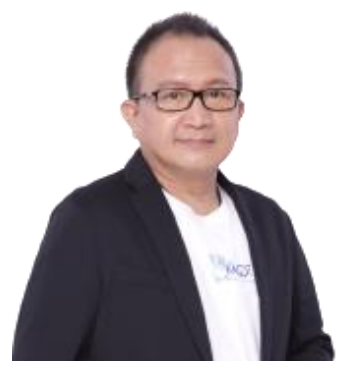

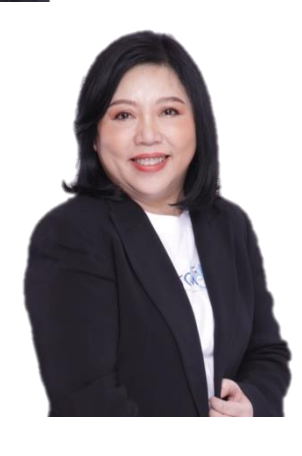

- **1. ดร.อัญชลิน พรรณนิภา** : ประธานกรรมการ / ประธาน กรรมการบริหารความเสี่ยง
- นายมารุต สิมะเสถียร : กรรมการอิสระ / ประธาน กรรมการตรวจสอบ / กรรมการสรรหาและกำหนด ค่าตอบแทน / กรรมการบริหารความเสี่ยง / กรรมการกำกับ ดูแลกิจการและบรรษัทภิบาล
- ๑ร.รัชนีพร พุคยาภรณ์ : กรรมการอิสระ / ประธาน กรรมการสรรหาและกำหนดค่าตอบแทน / กรรมการ ตรวจสอบ / กรรมการกำกับดูแลกิจการและบรรษัทภิบาล
- นายชินภัทร วิสุทธิแพทย์ : กรรมการอิสระ / กรรมการสรรหาและกำหนดค่าตอบแทน / กรรมการบริหาร ความเสี่ยง / กรรมการตรวจสอบ / กรรมการกำกับดูแล กิจการและบรรษัทภิบาล
- 5. **น.ส.สุวภา เจริญยิ่ง** : กรรมการอิสระ และ ประธาน กรรมการกำกับดูแลกิจการและบรรษัทภิบาล

#### คณะกรรมการบริษัท (ต่อ)

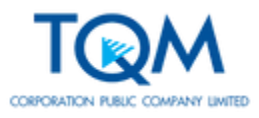

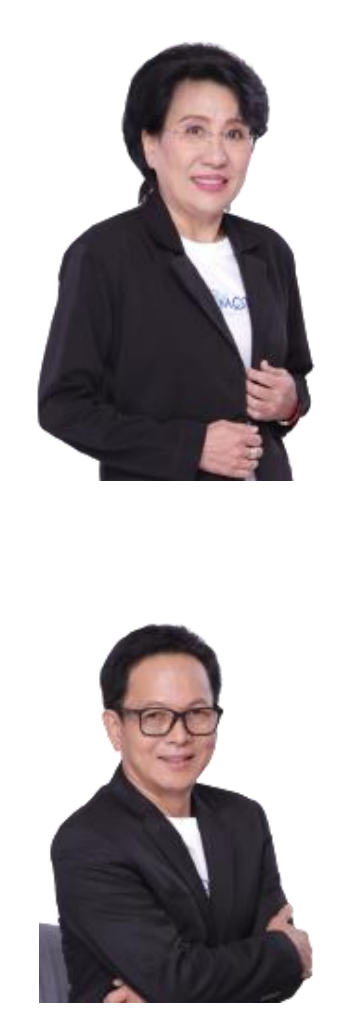

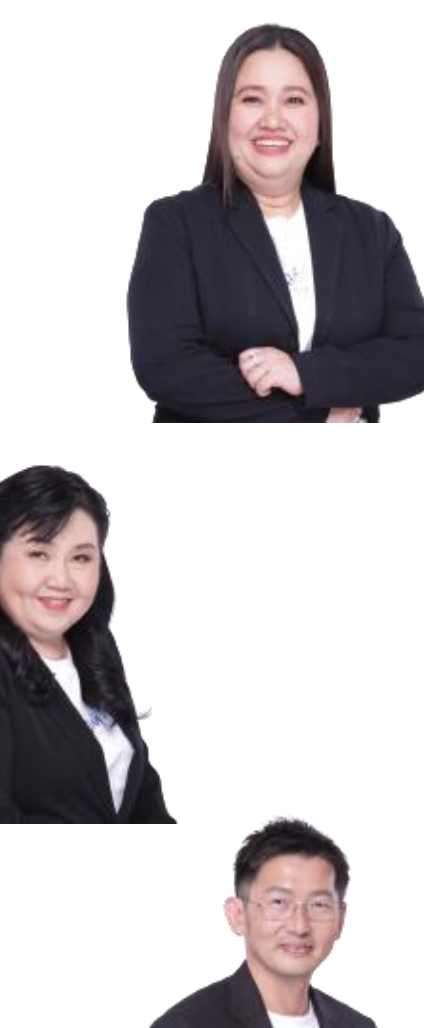

 6. ดร.นภัสนันท์ พรรณนิภา : กรรมการ / ประธาน กรรมการบริหาร / กรรมการสรรหาและกำหนด ค่าตอบแทน / ประธานเจ้าหน้าที่บริหาร (CEO)

- นางสาวสมพร อำไพสุทธิพงษ์ : กรรมการ / กรรมการบริหาร/ ประธานบริหารบัญชีการเงิน (CFO)
- นางสาวรัตนา พรรณนิภา : กรรมการ / กรรมการบริหาร / กรรมการสรรหาและกำหนด ค่าตอบแทน / ประธานบริหารความเสี่ยง (CRO)
- นายอำพน อันเอี่ยม : กรรมการ / กรรมการบริหาร / ประธานบริหารปฏิบัติการ (COO)
- 10. นายธนา เธียรอัจฉริยะ : กรรมการอิสระ / กรรมการ ตรวจสอบ

1. นายสุรัตน์ ประลองศิลป์

- 2. ดร. ชูพรรณ โกวานิชย์
- 3. นายปฏิญญาสัก ตันติชุติ
- 4. นางสาวกาญจนี้ กุลสุรกิจ

คณะผู้บริหารบริษัท

ประธานบริหารการพาณิชย์

ประธานบริหารทรานส์ฟอร์เมชั่น

ผู้อำนวยการฝ่ายบัญชี

ผู้ช่วยผู้อำนวยการฝ่ายการเงิน

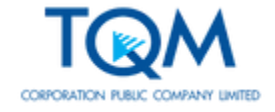

![](_page_5_Picture_0.jpeg)

![](_page_5_Picture_1.jpeg)

![](_page_5_Picture_2.jpeg)

### ที่ปรึกษากฎหมาย บริษัท วัน ลอว์ ออฟฟิศ จำกัด

![](_page_5_Picture_4.jpeg)

![](_page_6_Picture_0.jpeg)

### วิธีการปฏิบัติในการประชุม

บริษัทได้มอบหมายให้ บริษัท ควิดแลบ จำกัด ซึ่งเป็นผู้ให้บริการระบบการประชุม E-EGM และ เป็นหน่วยงานอิสระทำหน้าที่ตรวจสอบการลงทะเบียน รวบรวม และตรวจนับผลการลงคะแนนเสียงใน การประชุมผู้ถือหุ้นครั้งนี้ กรณีที่ผู้ถือหุ้นประสบปัญหาทางด้านเทคนิคในการใช้ระบบการประชุม E-EGM ก่อนหรือระหว่างการประชุม กรุณาติดต่อบริษัท ควิดแลบ จำกัด โทร 02-0134322 หรือ 080-0087616 หรือ E-mail: info@quidlab.com หรือตามช่องทางที่ได้ระบุไว้ในคู่มือวิธีการใช้งานระบบการประชุม E-EGM ตามที่ผู้ถือหุ้นได้รับทางอีเมล์

#### 💠 การเข้าร่วมประชุม

ผู้ถือหุ้นสามารถเข้าร่วมประชุมโดยผ่านเว็บลิงค์ (Web link) ที่บริษัท ควิดแลบ จำกัด จัดส่งให้ ตาม E-mail ที่ท่านผู้ถือหุ้นหรือท่านผู้รับมอบฉันทะได้ลงทะเบียนไว้กับบริษัท เข้าสู่ระบบโดย กรอกข้อมูล ชื่อผู้ใช้ (Username) และ รหัสผ่าน (Password) คลิ๊ก Accept term ตามวิธีการ ที่บริษัทกำหนด และทำการลงทะเบียน โดยกดที่ปุ่ม "Login" ซึ่งขั้นตอนนี้จะถือว่าผู้ถือหุ้นทำ การลงทะเบียนเข้าร่วมประชุมเรียบร้อย จำนวนหุ้นของผู้ถือหุ้นจะถูกนับเป็นองค์ประชุม

![](_page_7_Picture_0.jpeg)

![](_page_7_Picture_1.jpeg)

- 💠 ผู้ถือหุ้นสามารถทำได้ 2 ช่องทาง
  - ช่องทางที่ 1 กดปุ่ม "Raise Hand" จะมีสัญลักษณ์รูปมือปรากฏข้างล่าง และทาง เจ้าหน้าที่จะทำการอนุญาตให้ผู้ถือหุ้นเปิดไมโครโฟนและกล้องให้ผู้ถือหุ้นซักถาม หรือแสดงความคิดเห็น เมื่อสอบถามเสร็จเรียบร้อย ให้กดปุ่ม "Raise Hand" อีก ครั้งเพื่อเป็นการเอามือลง
  - ช่องทางที่ 2 พิมพ์ข้อความผ่านช่องแชทของระบบ (E-EGM) ค่ะ โดยกดที่ปุ่ม "Chat" ให้พิมพ์ข้อความ และเมื่อพิมพ์เสร็จให้กด Enter เพื่อส่งข้อความ และ จากนั้นพิธีกรจะเป็นผู้อ่านคำถามของผู้ถือหุ้น
- หากผู้ถือหุ้นท่านใดมีข้อซักถามหรือข้อคิดเห็นเกี่ยวกับบริษัทที่ไม่ได้อยู่ในวาระ เจ้าหน้าที่จะขออ่านข้อซักถามและข้อคิดเห็นนั้นในวาระอื่น ๆ ซึ่งจะเป็นช่วงท้ายของ การประชุม

#### การนับคะแนน และการออกเสียงลงคะแนนในที่ประชุม

![](_page_8_Picture_1.jpeg)

- วิธีการลงคะแนนเป็นระบบ E-Voting นับคะแนนด้วยการลงคะแนนเสียงแบบ 1 หุ้น เป็น 1 เสียง (1 Share : 1 Vote)
- 💠 เมื่อสิ้นสุดการรายงานในแต่ละวาระแล้ว จะเปิดโอกาสให้ที่ประชุมออกเสียงลงคะแนนในวาระนั้นๆ
- ผู้ถือหุ้นจะมีเวลาออกเสียงลงคะแนนในแต่ละวาระเป็นเวลา 60 วินาที
- ผู้ถือหุ้นสามารถออกเสียงลงคะแนน "**เห็นด้วย**" "**ไม่เห็นด้วย**" หรือ "**งดออกเสียง**" ในแต่ละวาระ
- 💠 การนับคะแนนเสียงจะนับเฉพาะผู้ถือหุ้นที่ออกเสียงลงคะแนน "ไม่เห็นด้วย" และ/หรือ "งดออกเสียง" ้เท่านั้น จากนั้นจะนำคะแนนเสียงดังกล่าวหักออกจากจำนวนเสียงทั้งหมดที่เข้าร่วมประชุม ส่วนที่ เหลือจะถือว่าเป็นคะแนนเสียงที่เห็นด้วยในวาระนั้น ๆ
- 💠 กรณีที่ผู้ถือหุ้นไม่ลงคะแนนสำหรับวาระใด ๆ ระบบจะนับคะแนนเป็น "เห็นด้วย" โดยอัตโนมัติ
- เมื่อการนับคะแนนเสียงในวาระนั้น ๆ เสร็จสิ้น ระบบจะแสดงผลการออกเสียงลงคะแนนต่อที่ประชุม หากการนับคะแนนจากที่ประชุมเสร็จสิ้นแล้ว ระบบจะทำการปิดการลงคะแนนเสียงในวาระนั้น ๆ 💠 ทั้งนี้ จำนวนผู้ถือหุ้นและคะแนนเสียงในแต่ละวาระอาจไม่เท่ากัน เนื่องด้วยอาจมีผู้ถือหุ้นหรือผู้รับ มอบฉันทะบางท่านเข้ามาเพิ่มเติมหรือออกจากที่ประชุม

![](_page_9_Picture_0.jpeg)

![](_page_9_Picture_1.jpeg)

![](_page_10_Picture_0.jpeg)

#### การประชุมวิสามัญผู้ถือหุ้นครั้งที่ 1/2565

#### บริษัท ที่คิวเอ็ม คอร์ปอเรชั่น จำกัด (มหาชน)

![](_page_10_Picture_3.jpeg)

CORPORATION PUBLIC COMPANY LIMITED

#### ี่ผ่านสื่ออิเล็กทรอนิกส*์* (E-EGM)

![](_page_11_Picture_0.jpeg)

![](_page_11_Picture_1.jpeg)

### พิจารณารับรองรายงานการประชุมสามัญผู้ถือหุ้น ประจำปี 2565

รายละเอียคปรากฏตามหนังสือเชิญประชุมวิสามัญผู้ถือหุ้น ครั้งที่ 1/2565 หน้าที่ 1

![](_page_12_Picture_0.jpeg)

![](_page_12_Picture_1.jpeg)

- 💠 ผู้ถือหุ้นสามารถทำได้ 2 ช่องทาง
  - ช่องทางที่ 1 กดปุ่ม "Raise Hand" จะมีสัญลักษณ์รูปมือปรากฏข้างล่าง และทาง เจ้าหน้าที่จะทำการอนุญาตให้ผู้ถือหุ้นเปิดไมโครโฟนและกล้องให้ผู้ถือหุ้นซักถาม หรือแสดงความคิดเห็น เมื่อสอบถามเสร็จเรียบร้อย ให้กดปุ่ม "Raise Hand" อีก ครั้งเพื่อเป็นการเอามือลง
  - ช่องทางที่ 2 พิมพ์ข้อความผ่านช่องแชทของระบบ (E-EGM) ค่ะ โดยกดที่ปุ่ม "Chat" ให้พิมพ์ข้อความ และเมื่อพิมพ์เสร็จให้กด Enter เพื่อส่งข้อความ และ จากนั้นพิธีกรจะเป็นผู้อ่านคำถามของผู้ถือหุ้น
- หากผู้ถือหุ้นท่านใดมีข้อซักถามหรือข้อคิดเห็นเกี่ยวกับบริษัทที่ไม่ได้อยู่ในวาระ เจ้าหน้าที่จะขออ่านข้อซักถามและข้อคิดเห็นนั้นในวาระอื่น ๆ ซึ่งจะเป็นช่วงท้ายของ การประชุม

![](_page_13_Picture_0.jpeg)

![](_page_13_Picture_1.jpeg)

![](_page_14_Picture_0.jpeg)

![](_page_14_Picture_1.jpeg)

## พิจารณาอนุมัติเปลี่ยนแปลงชื่อบริษัท

รายละเอียคปรากฏตามหนังสือเชิญประชุมวิสามัญผู้ถือหุ้น ครั้งที่ 1/2565 หน้าที่ 2

![](_page_15_Picture_0.jpeg)

![](_page_15_Picture_1.jpeg)

### ชื่อเดิมภาษาไทย บริษัท ที่ดิวเอ็ม ดอร์ปอเรชั่น จำกัด (มหาชน) ชื่อเดิมภาษาอังกฤษ TQM Corporation Public Company Limited

ชื่อใหม่ภาษาไทย บริษัท ที่คิวเอ็ม อัลฟา จำกัด (มหาชน) ชื่อใหม่ภาษาอังกฤษ TQM Alpha Public Company Limited

![](_page_16_Picture_0.jpeg)

![](_page_16_Picture_1.jpeg)

- 💠 ผู้ถือหุ้นสามารถทำได้ 2 ช่องทาง
  - ช่องทางที่ 1 กดปุ่ม "Raise Hand" จะมีสัญลักษณ์รูปมือปรากฏข้างล่าง และทาง เจ้าหน้าที่จะทำการอนุญาตให้ผู้ถือหุ้นเปิดไมโครโฟนและกล้องให้ผู้ถือหุ้นซักถาม หรือแสดงความคิดเห็น เมื่อสอบถามเสร็จเรียบร้อย ให้กดปุ่ม "Raise Hand" อีก ครั้งเพื่อเป็นการเอามือลง
  - ช่องทางที่ 2 พิมพ์ข้อความผ่านช่องแชทของระบบ (E-EGM) ค่ะ โดยกดที่ปุ่ม "Chat" ให้พิมพ์ข้อความ และเมื่อพิมพ์เสร็จให้กด Enter เพื่อส่งข้อความ และ จากนั้นพิธีกรจะเป็นผู้อ่านคำถามของผู้ถือหุ้น
- หากผู้ถือหุ้นท่านใดมีข้อซักถามหรือข้อคิดเห็นเกี่ยวกับบริษัทที่ไม่ได้อยู่ในวาระ เจ้าหน้าที่จะขออ่านข้อซักถามและข้อคิดเห็นนั้นในวาระอื่นๆ ซึ่งจะเป็นช่วงท้ายของ การประชุม

![](_page_17_Picture_0.jpeg)

![](_page_17_Picture_1.jpeg)

![](_page_18_Picture_0.jpeg)

### <u>วาระที่ 3</u>

### พิจารณาอนุมัติเปลี่ยนแปลงตราประทับของบริษัท

รายละเอียคปรากฏตามหนังสือเชิญประชุมวิสามัญผู้ถือหุ้น ครั้งที่ 1/2565 หน้าที่ 2

![](_page_19_Picture_0.jpeg)

![](_page_19_Picture_1.jpeg)

ตราประทับของบริษัทใหม่ของบริษัทเป็นดังนี้

# TQMalpha

#### บริษัท ที่คิวเอ็ม อัลฟา จำกัด (มหาชน) TQM ALPHA PUBLIC COMPANY LIMITED

![](_page_20_Picture_0.jpeg)

![](_page_20_Picture_1.jpeg)

- 💠 ผู้ถือหุ้นสามารถทำได้ 2 ช่องทาง
  - ช่องทางที่ 1 กดปุ่ม "Raise Hand" จะมีสัญลักษณ์รูปมือปรากฏข้างล่าง และทาง เจ้าหน้าที่จะทำการอนุญาตให้ผู้ถือหุ้นเปิดไมโครโฟนและกล้องให้ผู้ถือหุ้นซักถาม หรือแสดงความคิดเห็น เมื่อสอบถามเสร็จเรียบร้อย ให้กดปุ่ม "Raise Hand" อีก ครั้งเพื่อเป็นการเอามือลง
  - ช่องทางที่ 2 พิมพ์ข้อความผ่านช่องแชทของระบบ (E-EGM) ค่ะ โดยกดที่ปุ่ม "Chat" ให้พิมพ์ข้อความ และเมื่อพิมพ์เสร็จให้กด Enter เพื่อส่งข้อความ และ จากนั้นพิธีกรจะเป็นผู้อ่านคำถามของผู้ถือหุ้น
- หากผู้ถือหุ้นท่านใดมีข้อซักถามหรือข้อคิดเห็นเกี่ยวกับบริษัทที่ไม่ได้อยู่ในวาระ เจ้าหน้าที่จะขออ่านข้อซักถามและข้อคิดเห็นนั้นในวาระอื่น ๆ ซึ่งจะเป็นช่วงท้ายของ การประชุม

![](_page_21_Picture_0.jpeg)

![](_page_21_Picture_1.jpeg)

![](_page_22_Picture_0.jpeg)

### <u>วาระที่ 4</u>

## พิจารณาอนุมัติแก้ไขเพิ่มเติมหนังสือบริคณห์สนธิ ข้อ 1.

รายละเอียคปรากฏตามหนังสือเชิญประชุมวิสามัญผู้ถือหุ้น ครั้งที่ 1/2565 หน้าที่ 2 - 3

![](_page_23_Picture_0.jpeg)

![](_page_23_Picture_1.jpeg)

### แก้ไขเพิ่มเติมหนังสือบริคณห์สนธิข้อ 1. เป็นดังนี้

ข้อ 1. ชื่อบริษัท "บริษัท ที่คิวเอ็ม อัลฟา จำกัด (มหาชน)" และมีชื่อ เป็นภาษาอังกฤษว่า " TQM Alpha Public Company Limited "

![](_page_24_Picture_0.jpeg)

![](_page_24_Picture_1.jpeg)

- 💠 ผู้ถือหุ้นสามารถทำได้ 2 ช่องทาง
  - ช่องทางที่ 1 กดปุ่ม "Raise Hand" จะมีสัญลักษณ์รูปมือปรากฏข้างล่าง และทาง เจ้าหน้าที่จะทำการอนุญาตให้ผู้ถือหุ้นเปิดไมโครโฟนและกล้องให้ผู้ถือหุ้นซักถาม หรือแสดงความคิดเห็น เมื่อสอบถามเสร็จเรียบร้อย ให้กดปุ่ม "Raise Hand" อีก ครั้งเพื่อเป็นการเอามือลง
  - ช่องทางที่ 2 พิมพ์ข้อความผ่านช่องแชทของระบบ (E-EGM) ค่ะ โดยกดที่ปุ่ม "Chat" ให้พิมพ์ข้อความ และเมื่อพิมพ์เสร็จให้กด Enter เพื่อส่งข้อความ และ จากนั้นพิธีกรจะเป็นผู้อ่านคำถามของผู้ถือหุ้น
- หากผู้ถือหุ้นท่านใดมีข้อซักถามหรือข้อคิดเห็นเกี่ยวกับบริษัทที่ไม่ได้อยู่ในวาระ เจ้าหน้าที่จะขออ่านข้อซักถามและข้อคิดเห็นนั้นในวาระอื่น ๆ ซึ่งจะเป็นช่วงท้ายของ การประชุม

![](_page_25_Picture_0.jpeg)

![](_page_25_Picture_1.jpeg)

![](_page_26_Picture_0.jpeg)

![](_page_26_Picture_1.jpeg)

## พิจารณาอนุมัติแก้ไขเพิ่มเติมข้อบังคับของบริษัท

รายละเอียคปรากฏตามหนังสือเชิญประชุมวิสามัญผู้ถือหุ้น ครั้งที่ 1/2565 หน้าที่ 3

![](_page_27_Picture_0.jpeg)

#### แก้ไขเพิ่มเติมข้อบังคับของบริษัท ข้อ 1 ข้อ 2 และข้อ 54 เป็นดังนี้

ข้อ 1. เดิม : ข้อบังคับนี้ให้เรียกว่าข้อบังคับของบริษัท ที่คิวเอ็ม คอร์ปอเรชั่น จำกัด (มหาชน) ใหม่ : ข้อบังคับนี้ให้เรียกว่าข้อบังคับของ "บริษัท ที่คิวเอ็ม อัลฟา จำกัด (มหาชน)"

- ข้อ 2 เดิม : เว้นแต่จะ ได้กำหนด ไว้เป็นอย่างอื่นในข้อบังคับนี้ คำว่า "บริษัท" หมายถึง บริษัท ที่คิว เอ็ม คอร์ ปอเรชั่น จำกัด (มหาชน) มีชื่อภาษาอังกฤษว่า "TQM Corporation Public Company Limited"
  - ใหม่ : เว้นแต่จะได้กำหนดไว้เป็นอย่างอื่นในข้อบังคับนี้ คำว่า "บริษัท" หมายถึง บริษัท ที่คิว เอ็ม อัลฟา จำกัด (มหาชน) มีชื่อภาษาอังกฤษว่า "TQM Alpha Public Company Limited"
- ข้อ 54. ตราประทับของบริษัทเป็นดังนี้

วาระที่ 4 (ต่อ)

![](_page_27_Picture_6.jpeg)

![](_page_28_Picture_0.jpeg)

![](_page_28_Picture_1.jpeg)

- 💠 ผู้ถือหุ้นสามารถทำได้ 2 ช่องทาง
  - ช่องทางที่ 1 กดปุ่ม "Raise Hand" จะมีสัญลักษณ์รูปมือปรากฏข้างล่าง และทาง เจ้าหน้าที่จะทำการอนุญาตให้ผู้ถือหุ้นเปิดไมโครโฟนและกล้องให้ผู้ถือหุ้นซักถาม หรือแสดงความคิดเห็น เมื่อสอบถามเสร็จเรียบร้อย ให้กดปุ่ม "Raise Hand" อีก ครั้งเพื่อเป็นการเอามือลง
  - ช่องทางที่ 2 พิมพ์ข้อความผ่านช่องแชทของระบบ (E-EGM) ค่ะ โดยกดที่ปุ่ม "Chat" ให้พิมพ์ข้อความ และเมื่อพิมพ์เสร็จให้กด Enter เพื่อส่งข้อความ และ จากนั้นพิธีกรจะเป็นผู้อ่านคำถามของผู้ถือหุ้น
- หากผู้ถือหุ้นท่านใดมีข้อซักถามหรือข้อคิดเห็นเกี่ยวกับบริษัทที่ไม่ได้อยู่ในวาระ เจ้าหน้าที่จะขออ่านข้อซักถามและข้อคิดเห็นนั้นในวาระอื่น ๆ ซึ่งจะเป็นช่วงท้ายของ การประชุม

![](_page_29_Picture_0.jpeg)

![](_page_29_Picture_1.jpeg)

![](_page_30_Picture_0.jpeg)

![](_page_30_Picture_1.jpeg)

## พิจารณาอนุมัติแต่งตั้งกรรมการเพิ่มเติมจำนวน 1 ท่าน

รายละเอียคปรากฏตามหนังสือเชิญประชุมวิสามัญผู้ถือหุ้น ครั้งที่ 1/2565 หน้าที่ 3 - 4

วาระที่ 6 (ต่อ)

ชื่อ นายณัฐวุฒิ พึงเจริญพงศ์ อายุ 44 ปี สัญชาติ ไทย สัดส่วนการถือหุ้นบริษัท ความสัมพันธ์ทางครอบครัวกับผู้บริหาร ประเภทกรรมการที่เสนอแต่งตั้ง คุณวุติทางการศึกษา

ไม่มี ไม่มี กรรมการที่ไม่เป็นผู้บริหาร

- 1. ปริญญาโท Master of Engineering in Industrial Engineering,
  - School of Advanced Technologies, ASIAN INSTITUTE OF TECHNOLOGY
- 2. ปริญญาตรี วิศวกรรมศาสตรบัณฑิต สาขาวิศกรรมการบินและอวกาศยาน มหาวิทยาลัยเกษตรศาสตร์

#### ประสบการณ์ทำงานในระยะ 5 ปีย้อนหลัง

<u>การดำรงตำแหน่งกรรมการ / ผู้บริหารในบริษัทจดทะเบียนอื่นในตลาดหลักทรัพย์แห่งประเทศไทย</u>

• ไม่มี

#### <u>การดำรงตำแหน่งในบริษัทอื่น / กิจการอื่น</u>

- 2565 ปัจจุบัน กรรมการอิสระ
- 2564 ปัจจุบัน กรรมการ
- 2561 ปัจจุบัน ผู้ร่วมก่อตั้งและประธานกรรมการบริหาร
- 2558 ปัจจุบัน ผู้ร่วมก่อตั้งและผู้จัดการกองทุน
- 2555 ปัจจุบัน ผู้ร่วมก่อตั้งและประธานกรรมการบริหาร
- <u>กิจการที่แข่งขัน / เกี่ยวเนื่องกับธุรกิจบริษัท</u>
  - ไม่มี
- <u>ประวัติการกระทำผิดทางกฎหมายในระยะ 5 ปี</u>
  - ไม่มี

บริษัท ทีพีซีเอส จำกัด (มหาชน) บริษัท ชัวร์ครับ.คอม จำกัด บริษัท ซิคซ์ เนทเวิร์ค (ไทยแลนด์) จำกัด กองทุน 500 Tuktuks บริษัท อุ๊คบี จำกัด

![](_page_31_Picture_20.jpeg)

![](_page_31_Picture_21.jpeg)

![](_page_32_Picture_0.jpeg)

![](_page_32_Picture_1.jpeg)

- 💠 ผู้ถือหุ้นสามารถทำได้ 2 ช่องทาง
  - ช่องทางที่ 1 กดปุ่ม "Raise Hand" จะมีสัญลักษณ์รูปมือปรากฏข้างล่าง และทาง เจ้าหน้าที่จะทำการอนุญาตให้ผู้ถือหุ้นเปิดไมโครโฟนและกล้องให้ผู้ถือหุ้นซักถาม หรือแสดงความคิดเห็น เมื่อสอบถามเสร็จเรียบร้อย ให้กดปุ่ม "Raise Hand" อีก ครั้งเพื่อเป็นการเอามือลง
  - ช่องทางที่ 2 พิมพ์ข้อความผ่านช่องแชทของระบบ (E-EGM) ค่ะ โดยกดที่ปุ่ม "Chat" ให้พิมพ์ข้อความ และเมื่อพิมพ์เสร็จให้กด Enter เพื่อส่งข้อความ และ จากนั้นพิธีกร จะเป็นผู้อ่านคำถามของผู้ถือหุ้น
- หากผู้ถือหุ้นท่านใดมีข้อซักถามหรือข้อคิดเห็นเกี่ยวกับบริษัทที่ไม่ได้อยู่ในวาระ เจ้าหน้าที่จะขออ่านข้อซักถามและข้อคิดเห็นนั้นในวาระอื่น ๆ ซึ่งจะเป็นช่วงท้ายของ การประชุม

![](_page_33_Picture_0.jpeg)

![](_page_33_Picture_1.jpeg)

![](_page_34_Picture_0.jpeg)

### <u>วาระที่ 7</u>

## พิจารณาเรื่องอื่น ๆ (ถ้ามี)

![](_page_34_Picture_3.jpeg)

![](_page_34_Picture_4.jpeg)

![](_page_34_Picture_5.jpeg)

![](_page_34_Picture_6.jpeg)

![](_page_34_Picture_7.jpeg)

![](_page_34_Picture_8.jpeg)

![](_page_35_Picture_0.jpeg)

### บริษัทขอขอบพระคุณผู้เข้าร่วมประชุมทุกท่าน

![](_page_35_Picture_2.jpeg)

### การประชุมวิสามัญผู้ถือหุ้นครั้งที่ 1/2565 บริษัท ทีคิวเอ็ม คอร์ปอเรชั่น จำกัด (มหาชน)

![](_page_36_Picture_1.jpeg)

์ วันอังคารที่ 18 สิงหาคม 2564 เวลา 14.00 น. ผ่านสื่ออิเล็กทรอนิกส์ (E-EGM) ณ บริษัท ทีคิวเอ็ม คอร์ปอเรชั่น จำกัด (มหาชน)